### Print Quality R Qualité d'impression Qualità di stampa DE Druckqualität ES Calidad de impresión Ready To Prin ess 🕜 for nel nuhleshooti Troubleshooting 🖪 Dépannage 🕨 Print Quality Problems 🕨 Risoluzione dei problemi ■ Fehlerbehebung ► 🖪 Problèmes de gualité d'impression 🕨 📧 Solución de problemas 🕨 🔳 Problemi relativi alla qualità di stampa 🕨 🗉 Probleme mit der Druckqualität 🕨 Problemas con la calidad de impresión **IN For Print-Quality Solutions:** See the Print-Quality Problems menu and print the Troubleshooting Print-Quality page. — See the Troubleshooting chapter in the User Guide. **FR** Pour résoudre les problèmes de qualité d'impression : Reportez-vous au menu Problèmes de gualité d'impression et imprimez la page **Dépannage de** la qualité d'impression. • Reportez-vous au chapitre Dépannage du Guide d'utilisation. Per risolvere i problemi di qualità di stampa: ES Para informarse sobre las soluciones de calidad Accedere al menu Problemi relativi alla gualità di de impresión: stampa e stampare la pagina Risoluzione dei

problemi relativi alla qualità di stampa.

nella Guida dell'utente.

Druckqualität ausdrucken.

Benutzerhandbuch.

DE Bei Problemen mit der Druckqualität:

Siehe Kapitel Fehlerbehebung im

Vedere il capitolo Risoluzione dei problemi

Menü "Probleme mit der Druckqualität" aufrufen

und die Seite Fehlerbehebung bei der

- Consulte el menú Problemas con la calidad de impresión e imprima la página **Solución de** problemas de calidad de impresión.
- Consulte el capítulo Solución de problemas de la Guía del usuario.

### Calibrate for Paper

- 🖪 Etalonner le papier
- Calibrazione per carta
- E Für Papier kalibrieren
- 🖻 Calibrar para papel

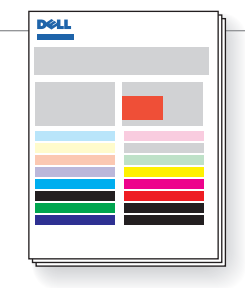

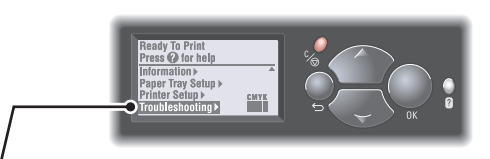

#### Ready To Print s ? for help ubleshootina 🕨 🖪 Dépannage 🕨

■ Risoluzione dei problemi ► DE Fehlerbehebung Solución de problemas ►

### Troubleshooting

### Print Quality Problems 🕨

Problèmes de qualité d'impression Problemi relativi alla qualità di stampa 📧 Probleme mit der Druckgualität 🕨 S Problemas con la calidad de impresión 🕨

### Print Quality Problems Calibrate for Paper 🕨

🖪 Etalonner le papier 🕨 Calibrazione per carta 📴 Für Papier kalibrieren 🕨

### 🖪 Calibrar para papel 🕨

### Calibrate for Paper

### 🖨 Calibrate for Paper Pages

- 🖪 🗃 Etalonner les pages de papier
- 🔲 🗃 Pagine di calibrazione per carta
- 📧 🗃 Für Papierseiten kalibrieren
- 🖪 🗃 Páginas de calibración para papel

- To calibrate your printer for a particular brand or type of paper, follow the steps on the **Calibrate for Paper** pages. This may also be necessary if the temperature or humidity changes significantly.
- R Pour étalonner votre imprimante pour une marque ou un type particulier de papier, suivez la procédure décrite sur les pages **Etalonner le papier**. Cette procédure peut également être nécessaire si la température ou l'humidité change sensiblement.
- I Per eseguire la calibrazione della stampante per un tipo o marca particolare di carta, seguire la procedura descritta nelle pagine di Calibrazione per carta. Ciò potrebbe essere necessario anche nel caso di cambiamenti notevoli di temperatura o umidità.
- DE Zur Kalibrierung des Druckers für eine bestimmte Papiersorte die Anweisungen auf den Seiten Für Papier kalibrieren befolgen. Dies kann auch bei starken Schwankungen von Temperatur oder Luftfeuchtiakeit erforderlich sein.
- ES Para calibrar la impresora para un tipo o una marca de papel determinados, siga los pasos de las páginas Calibrar para papel. Esto también puede ser necesario si se producen importantes cambios de temperatura o humedad.

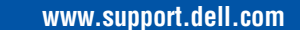

### Calibrate Colors

FR Etalonner les couleurs Calibrazione colori

- **DE** Farben kalibrieren
- ES Calibrar colores

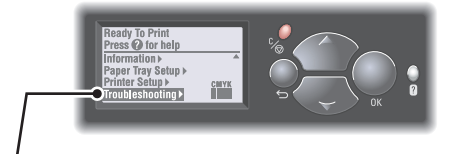

Ready To Print

ess 🕜 for help ubleshooting 🕨

### 🖪 Dépannage 🕨

Risoluzione dei problemi ■ Fehlerbehebung ► Solución de problemas ▶

Troubleshooting

### Print Quality Problems

 Problèmes de gualité d'impression 🔟 Problemi relativi alla qualità di stampa 🕨 Probleme mit der Druckqualität > Problemas con la calidad de impresión

Calibration Setup

### Calibrate Colors 🕨

Etalonner les couleurs □ Calibrazione colori ► 🖭 Farben kalibrieren 🕨

■ Calibrar colores ►

Calibrate Colors

### 🗃 Tutorial Page

- 🖪 🗃 Page de didacticiel
- 🔟 🗃 Pagina di esercitazione
- 🖬 🗃 Tutorial-Seite
- 🗈 🗃 Página de lecciones prácticas

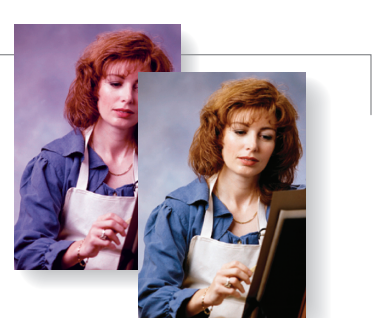

- To calibrate for color balance. follow the procedure outlined on the **Tutorial Page**. Basic and advanced adjustments are described.
- Pour étalonner l'équilibre des couleurs, suivez la procédure décrite sur la Page de didacticiel. Vous y trouverez des réglages de base et des réglages avancés.
- II Per regolare il bilanciamento dei colori, seguire la procedura descritta nella Pagina di esercitazione. Nella pagina vengono descritte regolazioni sia di base che avanzate.
- Die Farbbalance mit dem Verfahren auf der Tutorial-Seite kalibrieren. Dort sind einfache und erweiterte Einstellungen erläutert.
- 📧 Para calibrar el equilibrio de color siga el procedimiento descrito en la Página de lecciones prácticas. Allí se describen los ajustes básicos y avanzados

## Information and Resources

- FR Informations et ressources
- Informazioni e risorse
- **DE** Informationen und Ressourcen
- Información y recursos
- For drivers and documentation, see your Software and Documentation CD, or go to

www.support.dell.com

To order supplies, go to

www.dell.com/supplies

For recycling information, go to www.dell.com/recycling

FR Pour obtenir les pilotes et la documentation, reportez-vous au CD-ROM Logiciels et documentation ou rendez-yous sur le site Web www.support.dell.com

Pour commander des consommables, rendez-vous sur le site Web www.dell.com/supplies

Pour obtenir des informations sur le recyclage, rendez-vous sur le site Web www.dell.com/recycling

Per scaricare driver e documentazione, vedere il CD-ROM del software e della documentazione oppure visitare il sito www.support.dell.com

Per ordinare i materiali di consumo, visitare il sito www.dell.com/supplies

Per informazioni sul riciclaggio, visitare il sito www.dell.com/recycling

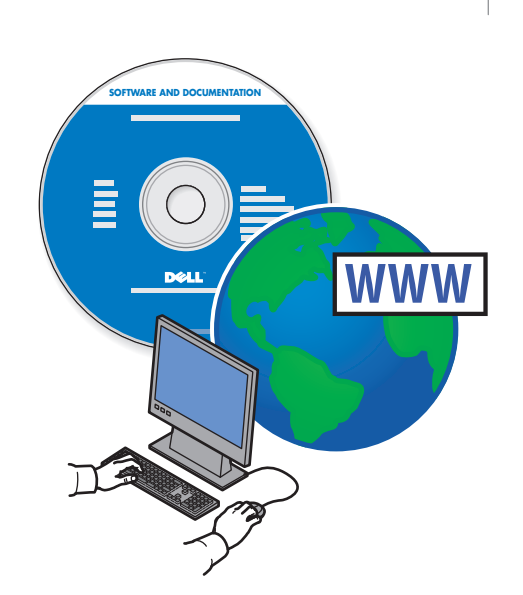

**Treiber und Dokumentation: Software- und** Dokumentations-CD oder www.support.dell.com

Bestellen von Verbrauchsmaterialien: www.dell.com/supplies

Informationen zum Recycling: www.dell.com/recycling

ES Para obtener información sobre controladores y documentación, consulte el CD-ROM de software v documentación o visite: www.support.dell.com

Para pedir suministros, consulte: www.dell.com/supplies

Para obtener información sobre reciclaie, consulte: www.dell.com/recycling

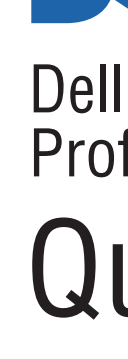

English EN

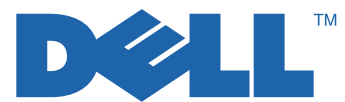

# Dell 7130cdn Professional Color Printer Quick Use Guide

- Français FR Petit guide d'utilisation
- Italiano IT Guida rapida
- Deutsch DE Kurzübersicht
- Español ES Guía de uso rápido

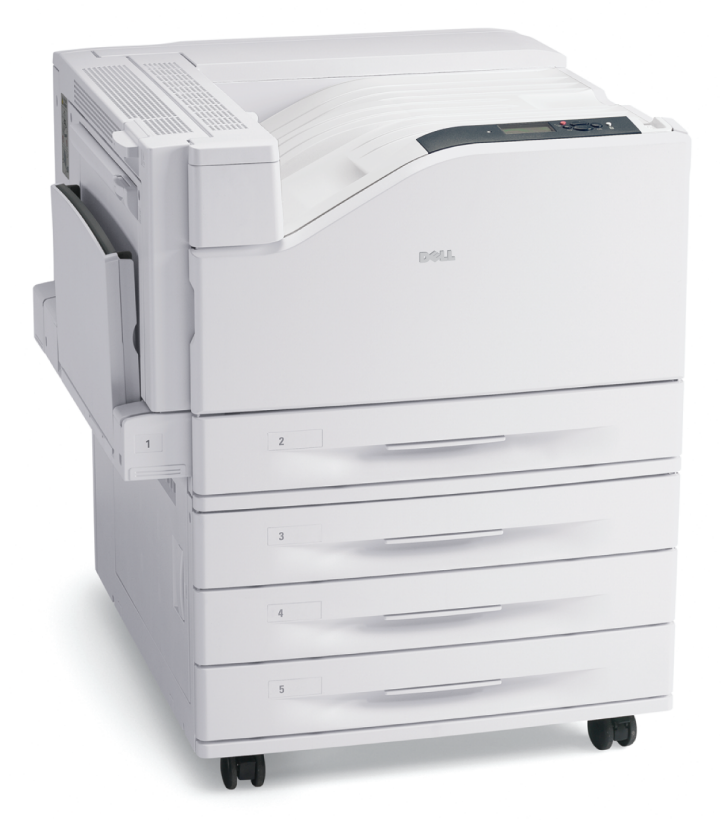

www.support.dell.com

### Supported Papers

- **FR** Papiers pris en charge
- 🔟 Carta supportata
- DE Unterstütztes Papier
- ES Papeles admitidos

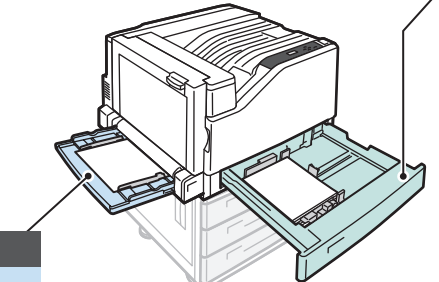

### Tray 1 (MPT)

| 4 | Statement                  | 5.5 x 8.5 in.                                |
|---|----------------------------|----------------------------------------------|
|   | Executive                  | 7.25 x 10.5 in.                              |
|   | Letter                     | 8.5 x 11.0 in.                               |
|   | US Folio                   | 8.5 x 13.0 in.                               |
|   | Legal                      | 8.5 x 14.0 in.                               |
|   | Tabloid                    | 11.0 x 17.0 in.                              |
|   | Tabloid Extra .            | 12.0 x 18.0 in.                              |
|   | Custom                     | (SE) x (LE)                                  |
|   | A6                         | 105 x 148 mm                                 |
|   | A5                         | 148 x 210 mm                                 |
|   | A4                         | 210 x 297 mm                                 |
|   | A3                         | 297 x 420 mm                                 |
|   | SRA3                       | 320 x 450 mm                                 |
|   |                            |                                              |
|   | B5 JIS                     | 182 x 257 mm                                 |
|   | B5 JIS<br>B4 JIS           | 182 x 257 mm<br>257 x 364 mm                 |
|   | B5 JIS<br>B4 JIS<br>ISO B5 | 182 x 257 mm<br>257 x 364 mm<br>176 x 250 mm |

| R | # 10<br>A7 | 4.12 x 9.5 in.<br>5.25 x 7.25 in. |
|---|------------|-----------------------------------|
|   | Monarch    | 3.87 x 7.5 in.                    |
|   | DL         | 110 x 220 mm                      |
|   | B5         | 176 x 250 mm                      |
|   | C6         | 114 x 162 mm                      |
|   | C5         | 162 x 229 mm                      |
|   | C4         | 229 x 324 mm                      |
|   |            |                                   |
|   | Letter     | 8.5 x 11.0 in.                    |
|   | A4         | 210 x 297 mm                      |

### Tray 2

|           | _               | _ |
|-----------|-----------------|---|
| Statement | 5.5 x 8.5 in.   |   |
| Executive | 7.25 x 10.5 in. |   |
| Letter    | 8.5 x 11.0 in.  | Γ |
| US Folio  | 8.5 x 13.0 in.  |   |
| Legal     | 8.5 x 14.0 in.  |   |
| Tabloid   | 11.0 x 17.0 in. |   |
| Custom    | (SE) x (LE)     |   |
| A5        | 148 x 210 mm    |   |
| A4        | 210 x 297 mm    |   |
| A3        | 297 x 420 mm    |   |
| B5 JIS    | 182 x 257 mm    |   |
| B4 JIS    | 257 x 364 mm    |   |

Letter ... ....8.5 x 11.0 in. .....210 x 297 mm

| Tray 3, 4, 5  |                 |  |
|---------------|-----------------|--|
| Statement     | 5.5 x 8.5 in.   |  |
| Executive     | 7.25 x 10.5 in. |  |
| Letter        | 8.5 x 11.0 in.  |  |
| US Folio      | 8.5 x 13.0 in.  |  |
| Legal         | 8.5 x 14.0 in.  |  |
| Tabloid       | 11.0 x 17.0 in. |  |
| Tabloid Extra | 12.0 x 18.0 in  |  |
| Custom        | (SE) x (LE)     |  |
| AF            | 140 + 010 mm    |  |

....148 x 210 mm Ab. ....210 x 297 mm A4 ....297 x 420 mm SRA3... ....320 x 450 mm B5 JIS .. ....182 x 257 mm B4 JIS .... 

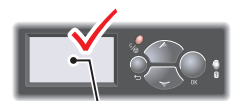

### Tray 1 (MPT), 2, 3, 4, 5 67 – 90 g/m<sup>2</sup> (20 – 24 lb. Bond) N Plain Paper **FR** Papier ordinaire Carta normale **DE** Normalpapier ES Papel común **91 – 106 g/m<sup>2</sup>** (25 – 28 lb. Bond) Heavy Plain Paper R Papier ordinaire lourd Carta normale pesante **DE** Schweres Normalpapier ES Papel común pesado **106 – 169 g/m<sup>2</sup>** (40 – 70 lb. Cover) Thin Card Stock FR Cartes minces Cartoncino sottile DE Dünner Karton S Cartoncillo fino **106 – 169 g/m<sup>2</sup>** (40 – 70 lb. Cover) Thin Glossy Paper Papier glacé mince Carta lucida sottile Dünnes Hochglanzpapier Papel fino brillante 170 – 220 g/m<sup>2</sup> (65 – 80 lb. Cover) Card Stock / Glossy Paper **FR** Cartes / Papier glacé Cartoncino/Carta lucida **DE** Karton/Hochglanzpapier S Cartoncillo/Papel brillante

### 221 – 256 g/m<sup>2</sup> (80 – 90 lb. Cover)

- Thick Card Stock / Thick Glossy Paper
- **FR** Cartes épaisses / Papier glacé épais
- Cartoncino spesso/Carta lucida spessa
- Dicker Karton/Dickes Hochglanzpapier

www.support.dell.com

S Cartoncillo grueso/Papel brillante grueso

### Tray 1 (MPT)

**257 – 280 g/m<sup>2</sup>** (90 – 100 lb. Cover) EN Extra Thick Card Stock 🖪 Cartes très épaisses Cartoncino extra spesso E Extradicker Karton ES Cartoncillo extra grueso

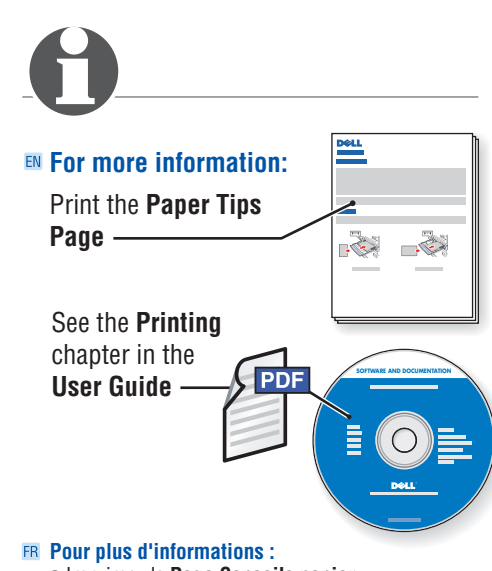

- Imprimez la Page Conseils papier.
- Reportez-vous au chapitre Impression du Guide d'utilisation.

#### Per ulteriori informazioni:

• Stampare la pagina Suggerimenti sulla carta • Vedere il capitolo Stampa nella Guida dell'utente

### DE Weitere Informationen:

- Papiertipps-Seite drucken.
- Siehe Kapitel Drucken im Benutzerhandbuch

#### ES Para obtener más información:

- Imprima la Página de consejos sobre el papel Consulte el capítulo Impresión de la Guía del usuario

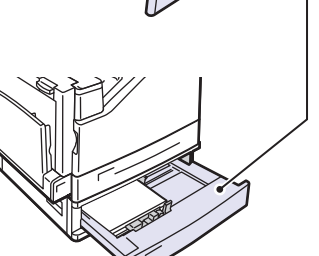

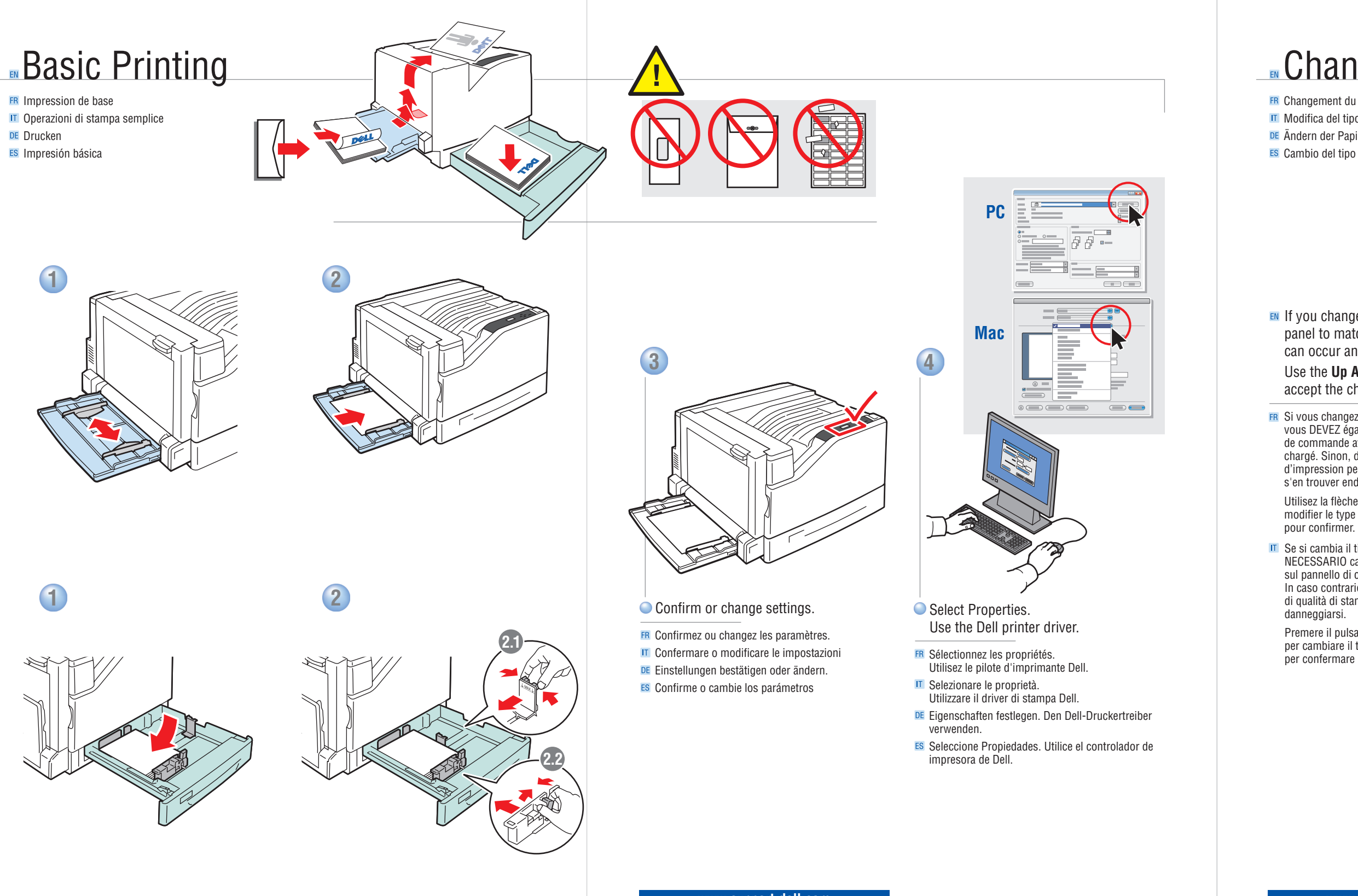

# Changing Paper Type

🖪 Changement du type de papier Modifica del tipo di carta DE Ändern der Papiersorte ES Cambio del tipo de papel

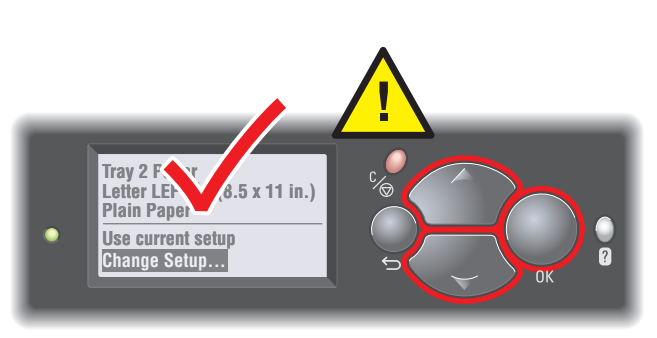

If you change the type of paper in a tray, you MUST change the paper type on the control panel to match the paper you just loaded. If you fail to do this, print-quality problems can occur and the fuser can be damaged.

Use the **Up Arrow** or **Down Arrow** buttons to change the paper type, then press **OK** to accept the change.

**FR** Si vous changez le type de papier dans un bac, vous DEVEZ également le modifier sur le panneau de commande afin qu'il corresponde au papier chargé. Sinon, des problèmes de qualité d'impression peuvent se produire et le fuser peut s'en trouver endommagé.

Utilisez la flèche **Haut** ou la flèche **Bas** pour modifier le type de papier puis appuyez sur **OK** 

Se si cambia il tipo di carta in un cassetto, è NECESSARIO cambiare il tipo di carta impostato sul pannello di controllo in modo corrispondente. In caso contrario, potrebbero verificarsi problemi di qualità di stampa e il fusore potrebbe

Premere il pulsante Freccia su oppure Freccia gi per cambiare il tipo di carta, quindi premere **OK** per confermare la modifica.

**DE** Wenn die Papiersorte in einem Fach geändert wurde, das Fach über das Bedienfeld entsprechend neu programmieren. Andernfalls kann es zu Druckgualitätseinbußen und Schäden an der Fixiereinheit kommen.

Mit den Pfeiltasten die neue Papiersorte auswählen und anschließend die Taste **OK** drücken, um die Änderung zu übernehmen.

si cambia el tipo de papel de una bandeja, DEBE hacerlo también en el panel de control para que coincida con el tipo de papel que ha colocado. Si no lo hace, pueden producirse problemas de calidad de impresión y puede dañarse el fusor.

Utilice los botones de flecha Arriba o Abajo para cambiar el tipo de papel y luego pulse Aceptar para aceptar el cambio.